# **Community Paying it Forward**

Organised by

In Support of

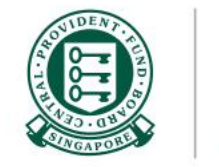

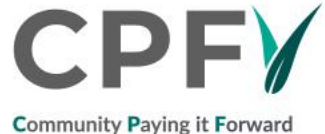

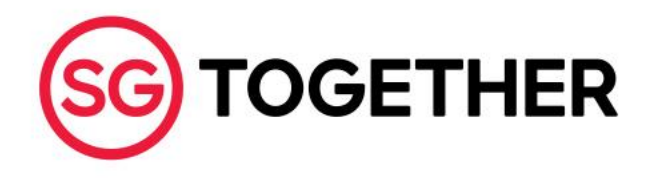

# About Community Paying it Forward

CPF Board is involving individuals to share CPF benefits with members to support their retirement planning.

Through a **C**ommunity **P**aying it Forward movement, individuals can learn about CPF through bite-sized info via the CPF Volunteering (CPFV) mobile app. Further, they can do good by helping others within their social circles to improve their understanding of CPF schemes and make informed decisions on the use of their CPF savings.

Read our step-by-step guide to signing up and using the CPFV mobile app.

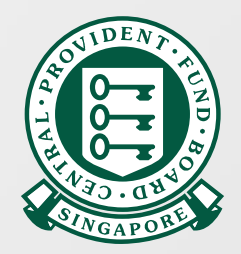

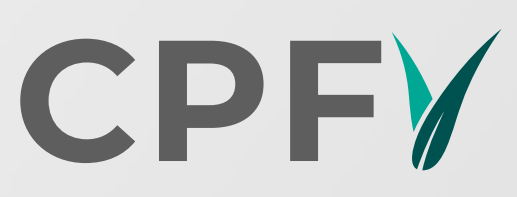

Community Paying it Forward

# **CPFV** mobile app guide

To get started, please download CPFV app from Apple iOS or Google Play Store.

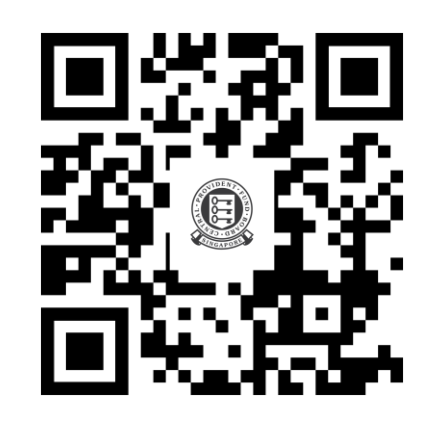

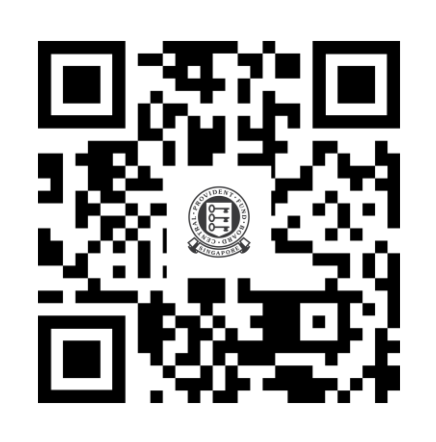

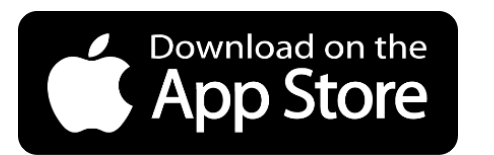

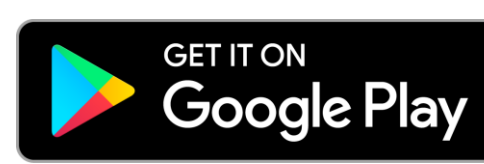

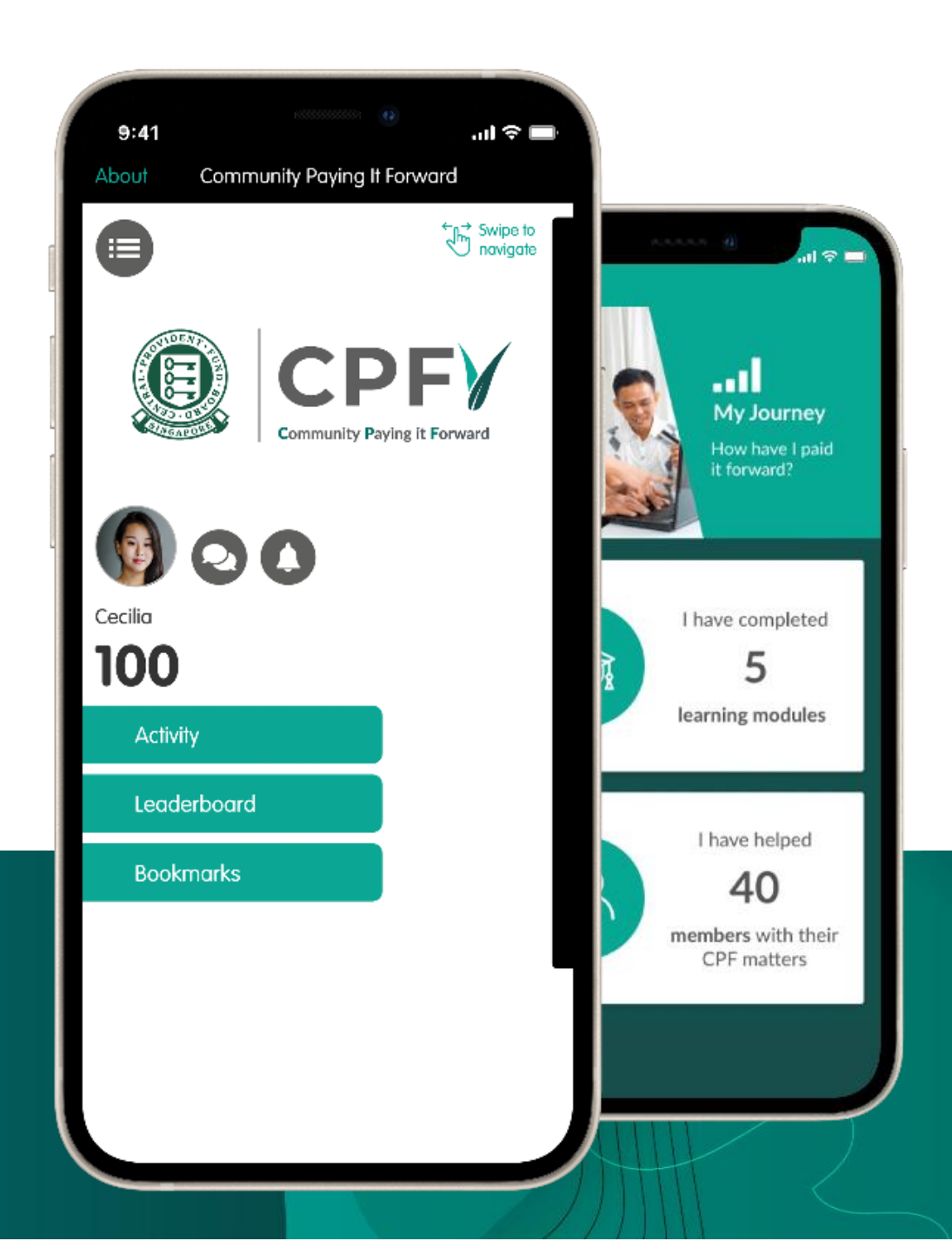

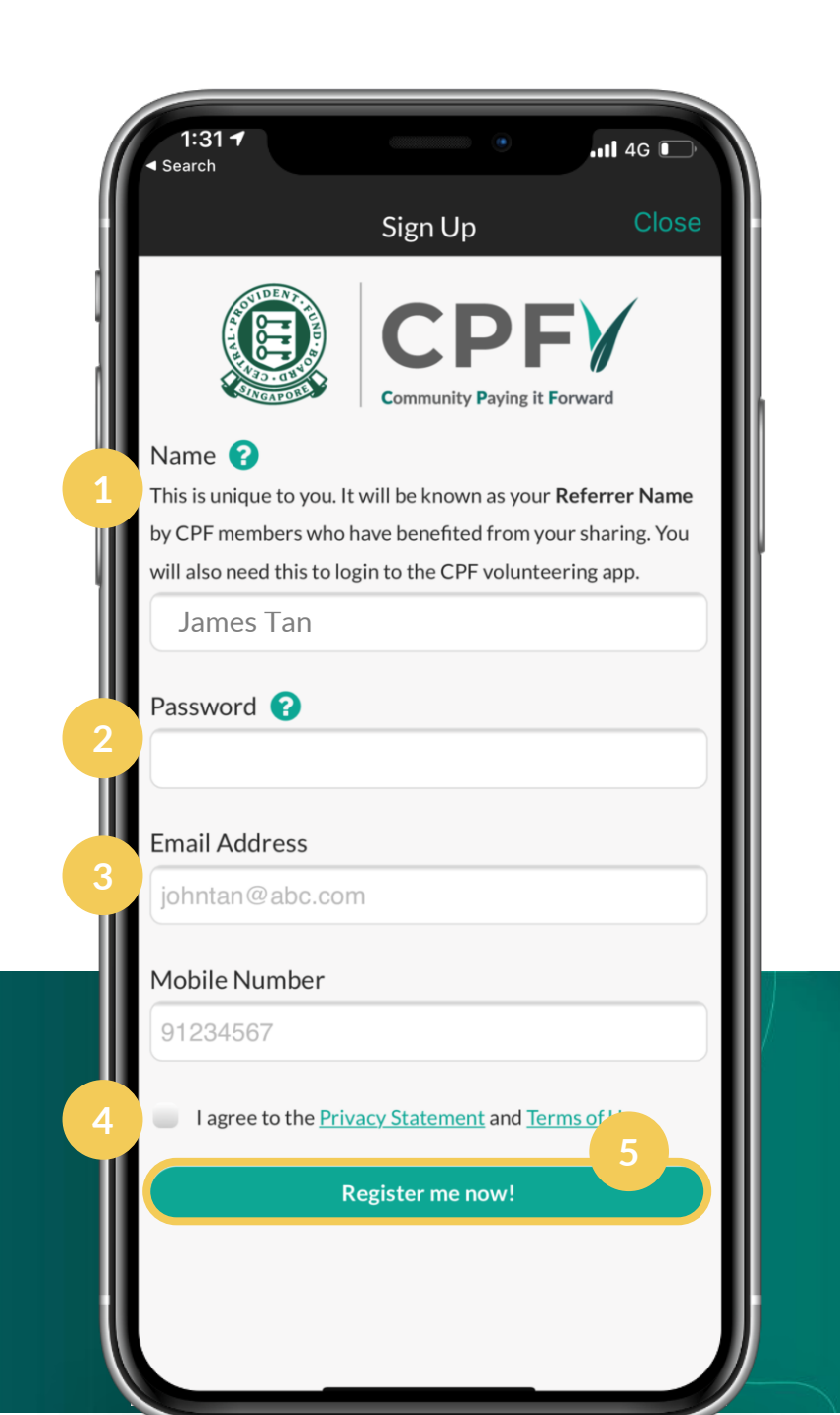

# **Sign up** as a volunteer via the CPFV mobile app

- 1. Choose a **Referrer Name** that is easy for CPF members to remember (6 and 22 characters). It is **space-sensitive** but **not case-sensitive** and cannot be changed once chosen.
  - ✓ James Tan ✓ jAMES TaN
  - 🗸 james tan 🛛 🗙 JamesTan
- 2. Set a **password** with 8 or more characters and at least one upper-case letter, one lower-case letter, one number.
- 3. Fill in your **Email Address** & **Mobile Number**. Please use the same contact details in CPF Board's records.
- 4. Check the box to acknowledge the Privacy Statement and Terms of Use.
- 5. Tap "**Register Me Now**" to sign up.

## Get started by completing "Introduction to CPFV"

1. Upon login, swipe right to access the challenge themes.

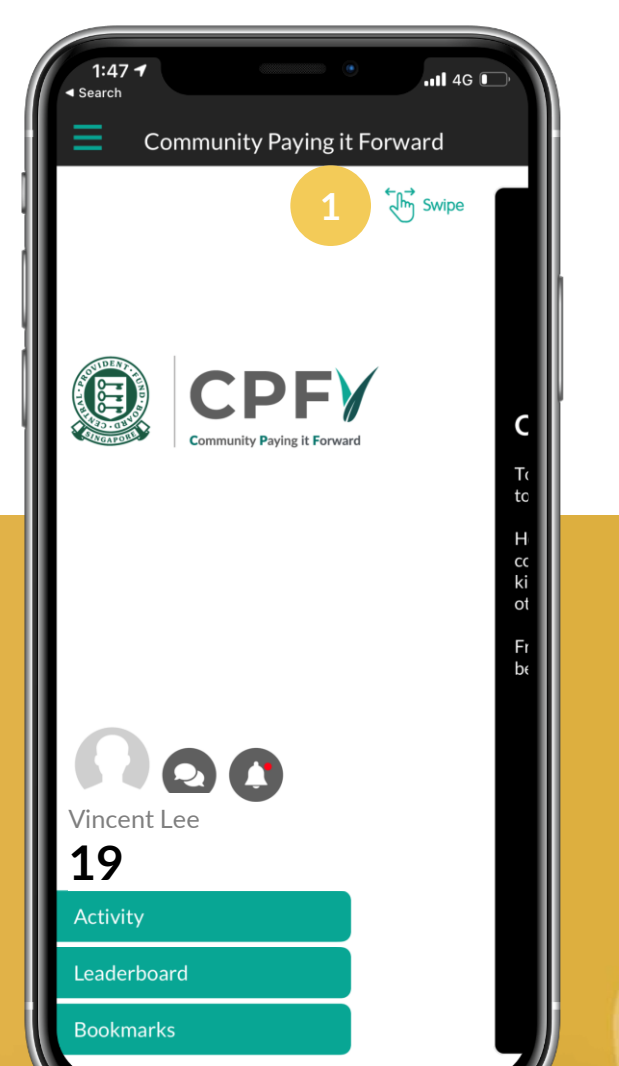

2. At the "Introduction to CPFV" topic, tap "Continue".

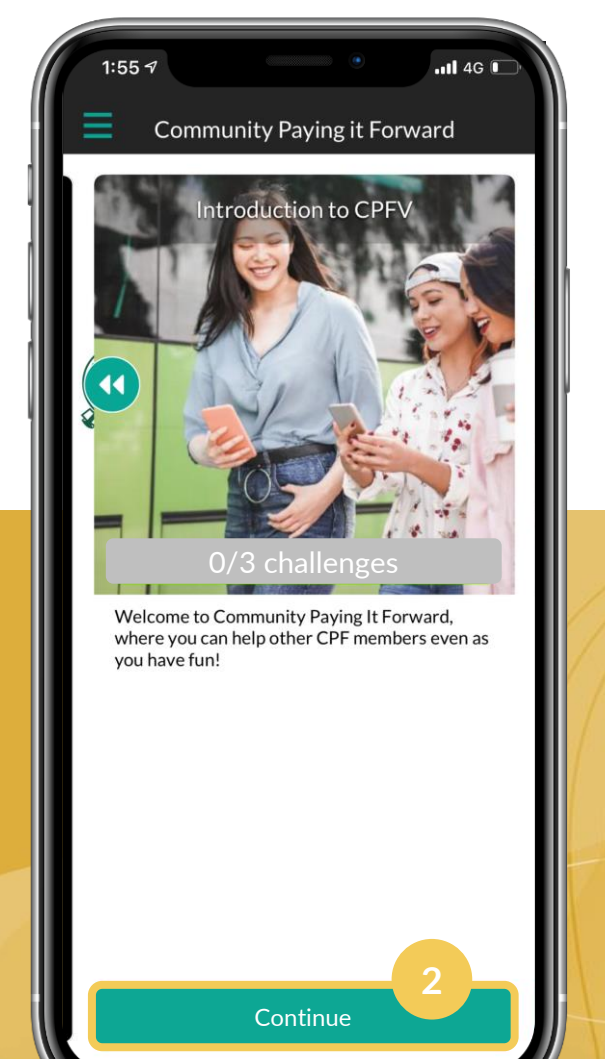

3. To attempt a challenge, scroll down to a card and tap "**Do it**".

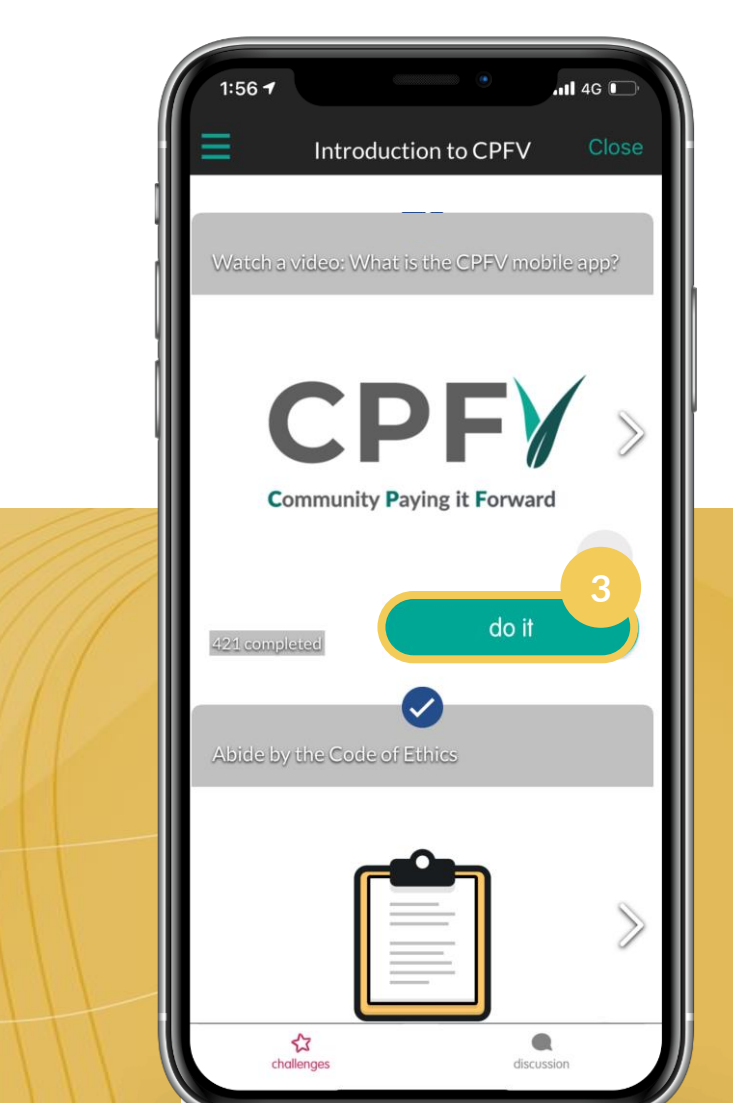

## Complete "Introduction to CPFV" to unlock other topics

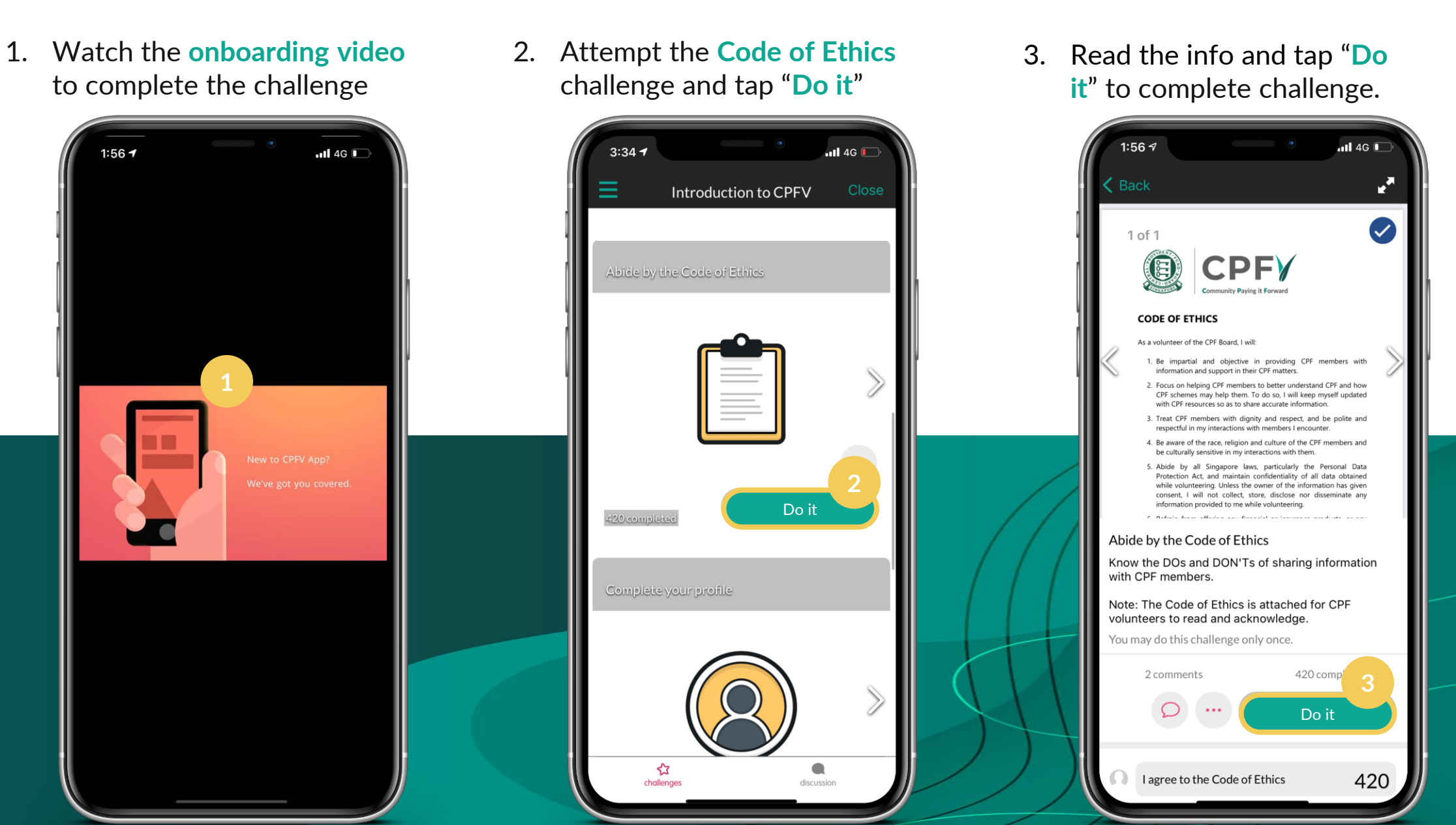

## Update your profile

1. Tap the **profile icon** on the homepage.

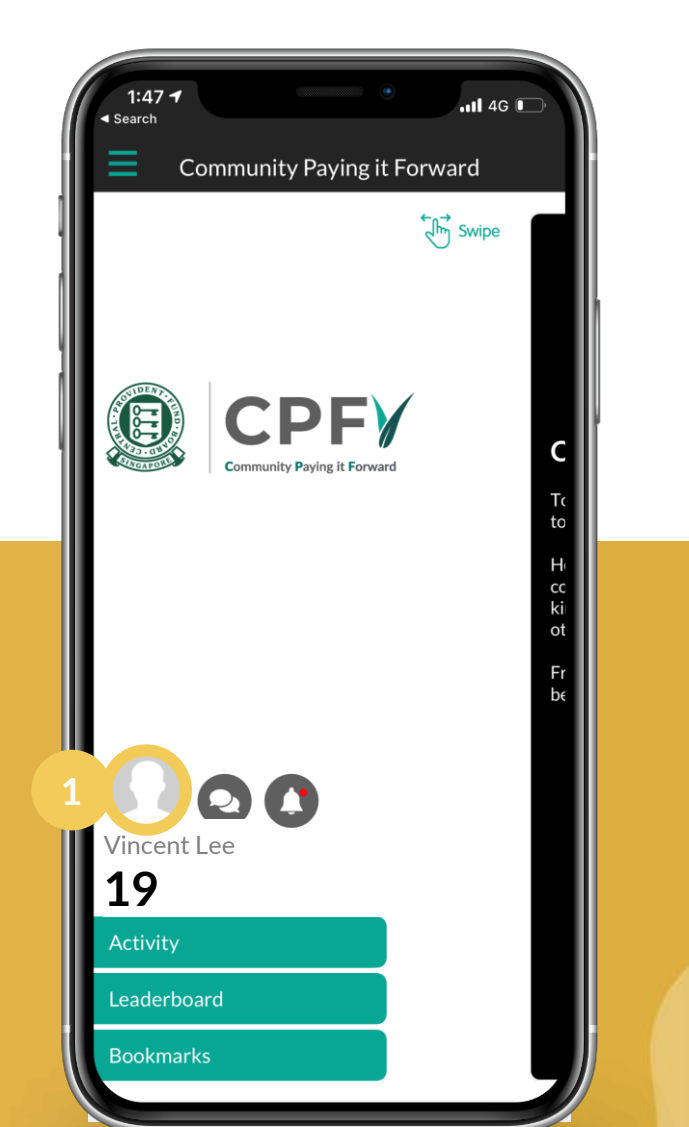

2. Update your profile details via the **pencil icon** on the top right corner.

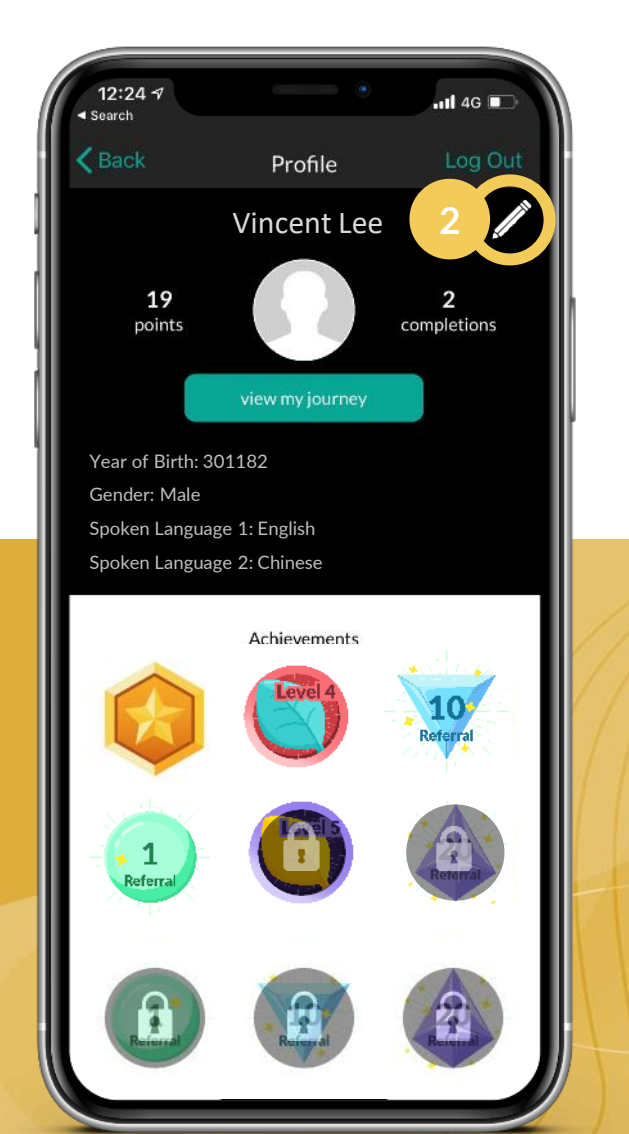

 Update your organisation under Affiliation. You can hide your personal data by checking private.

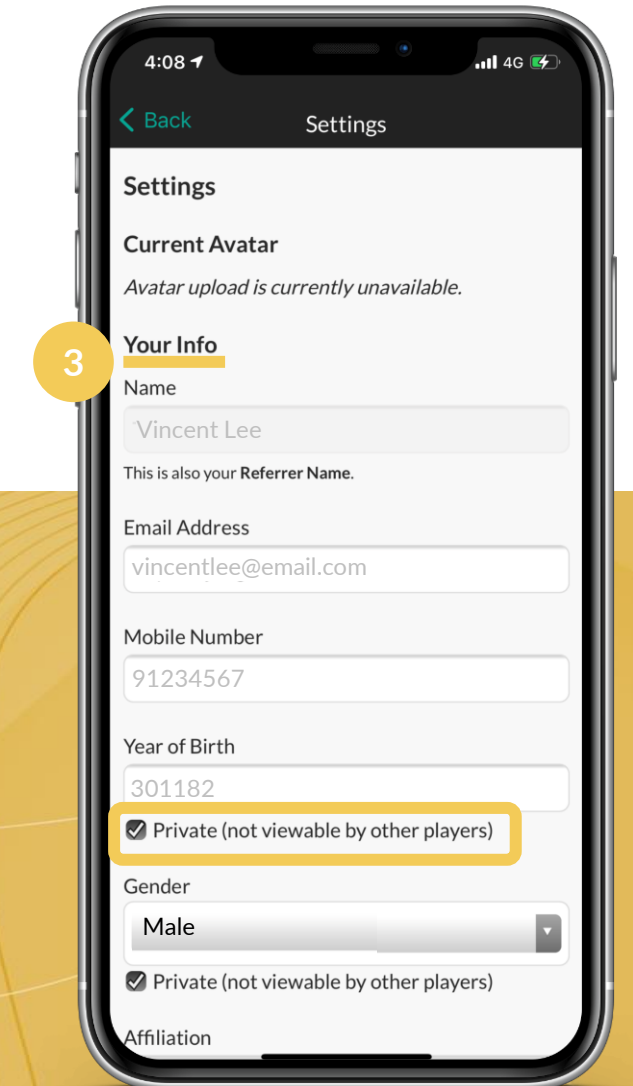

### Tips on updating your **Profile**

Under Affiliation in the Profile Settings, you can key in the organisation that you work for, voluntary welfare organisations, financial institutions or community groups. E.g. If you are from the National Trades Union Congress (NTUC), you can key in NTUC. If you are a grassroots volunteer, you can key in the constituency that you are in. Check on "Private (not viewable by other players)" if you wish to hide personal info.

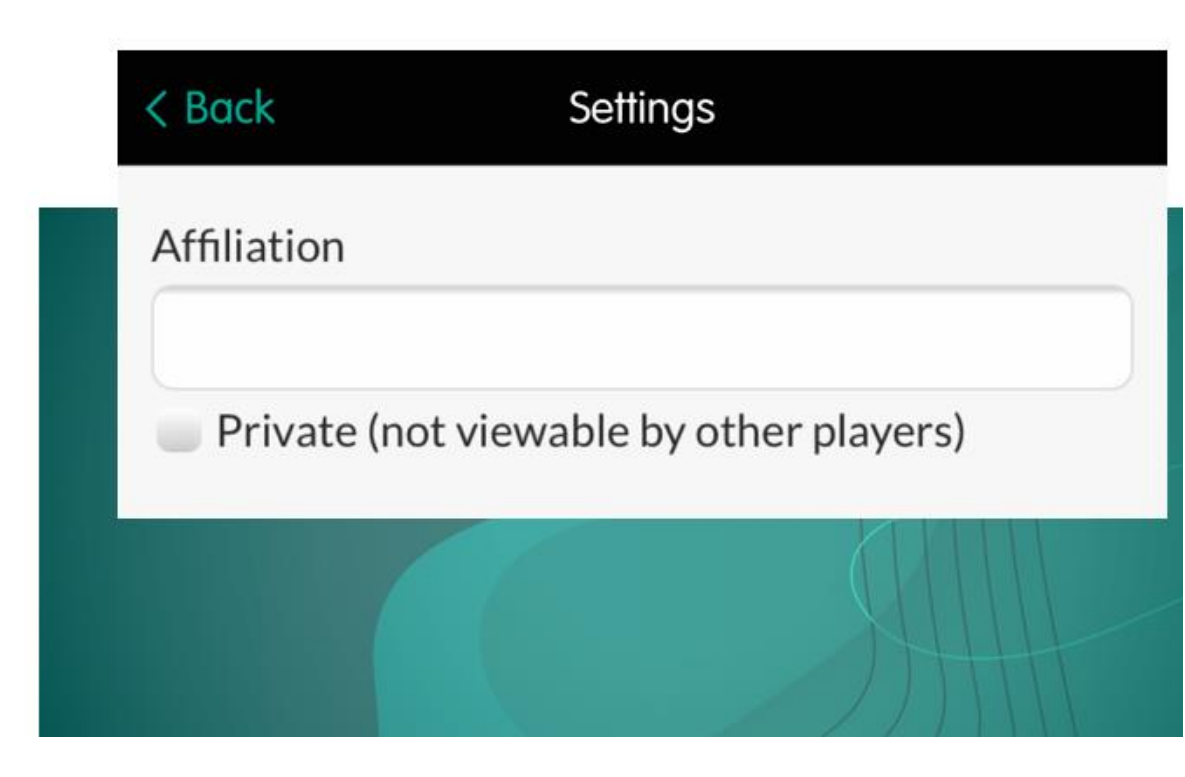

## View My Journey to gauge the impact you created

1. Tap the **profile icon** on the homepage.

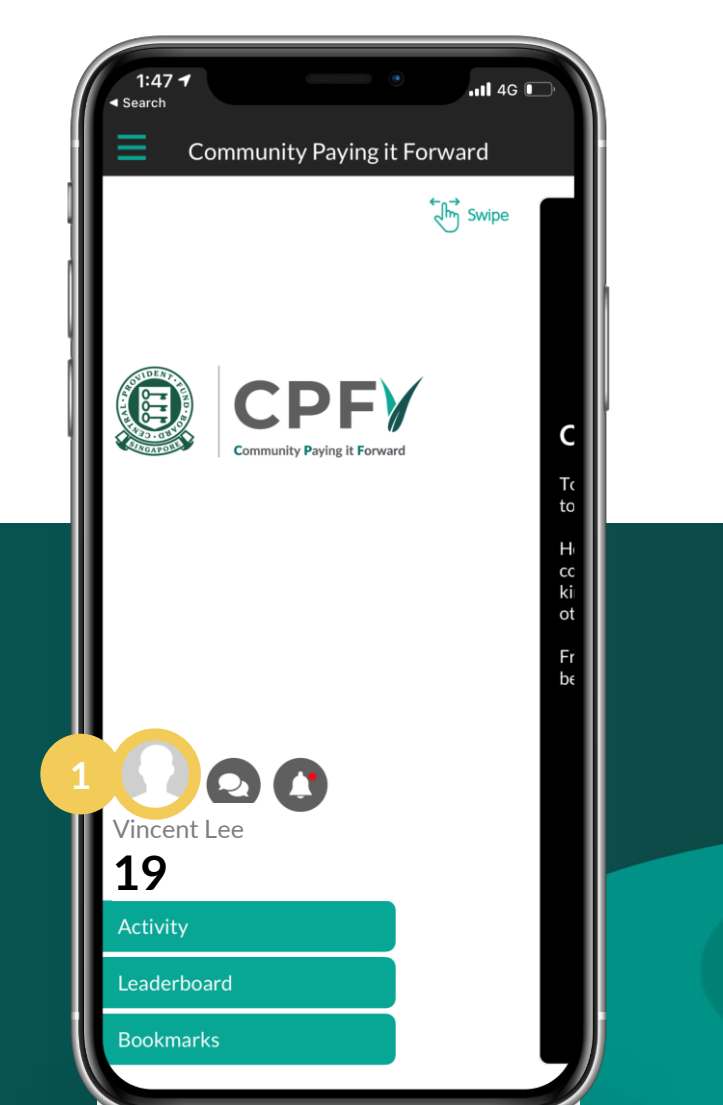

2. Tap on "**View my journey**" to view the impact you created.

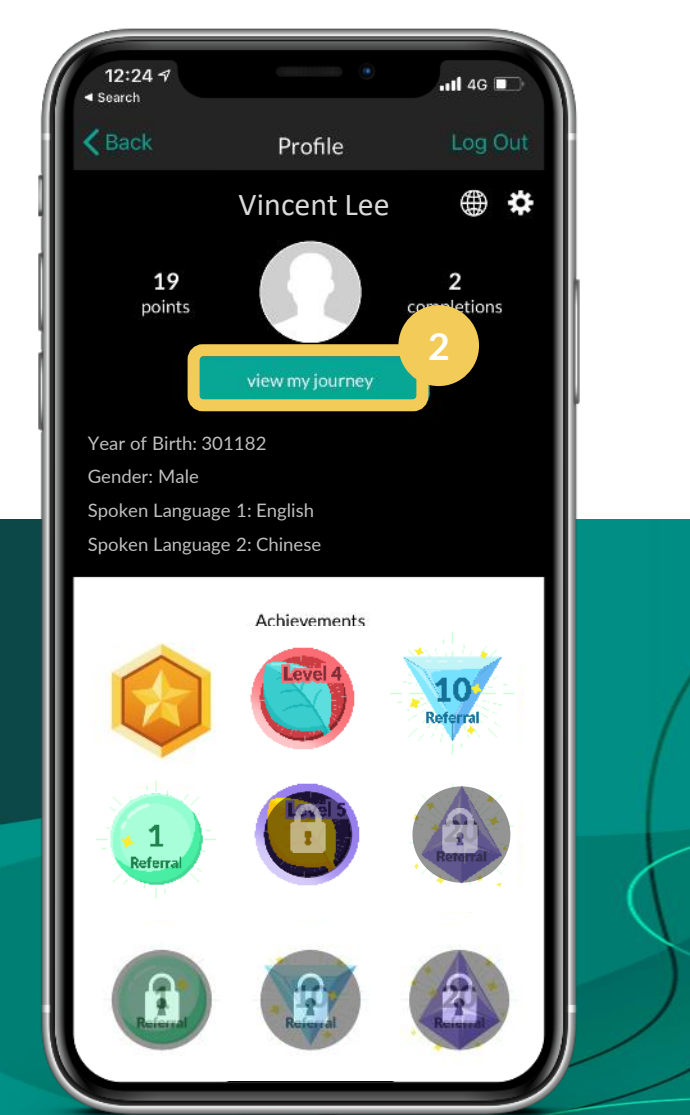

3. View your learning topics and number of member(s) helped through referrals

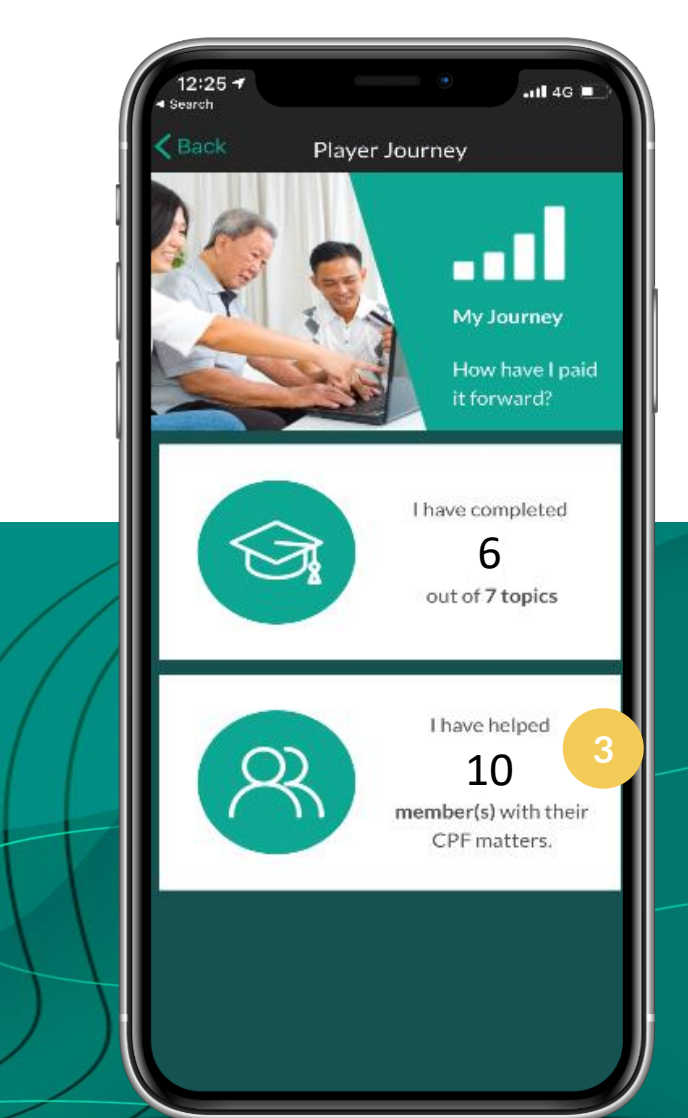

## How do I make a successful referral?

When you share CPF knowledge with others, simply ask them to **indicate your CPFV registered name, email address or mobile number** in their CPF applications.

1. When you register a name in CPFV...

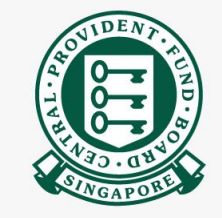

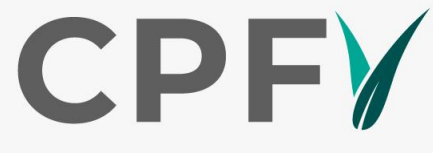

Community Paying it Forward

Name 💡

This is unique to you. It will be known as your **Referrer Name** by CPF members who have benefited from your sharing. You will also need this to login to the CPF volunteering app.

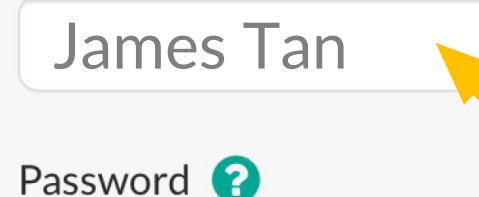

2. When member submits a CPF application...

#### How did you learn of this service?

| Select at least one option                                                                                                    |  |
|----------------------------------------------------------------------------------------------------|--|
| CPF Board's publicity and outreach efforts                                                                                    |  |
| Someone shared this with me                                                                                                   |  |
| None of the above                                                                                                    |  |
| Please provide the referrer's detail so we can thank the person for the impact he/she has made to our volunteering movement ① |  |
| O Name Referrer Name                                                                                                    |  |
| Email                                                                                                    |  |
| Mobile number                                                                                                    |  |

## CPF online services with the Referrer Name field

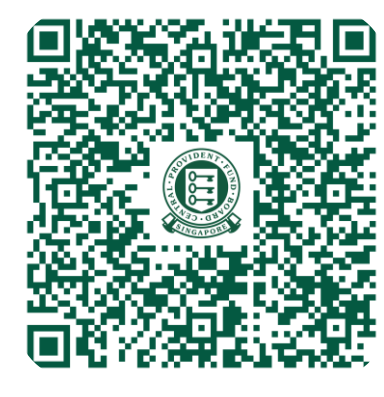

## Make Cash Top-ups or CPF Transfers

cpf.gov.sg/rstuform

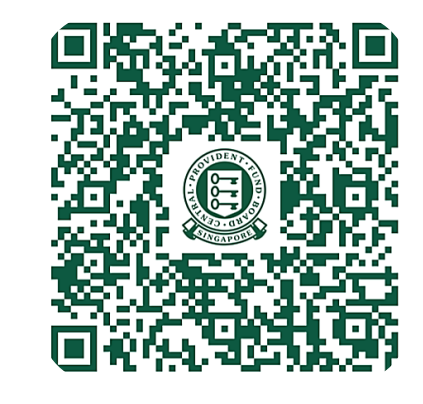

#### Start Retirement Sum Scheme (RSS) Payouts

cpf.gov.sg/RSSPayoutForm

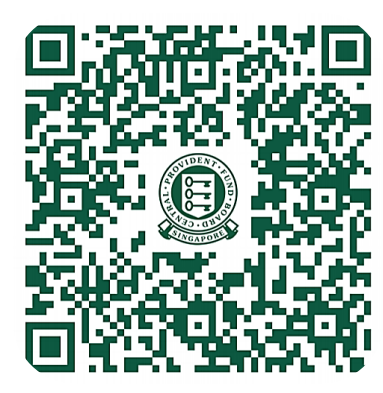

Make Voluntary Housing Refunds or Apply for CPF LIFE cof gov sg/MyRequests

<u>cpf.gov.sg/MyRequests</u> <u>cpf.gov.sg/CPFLIFEApp</u>

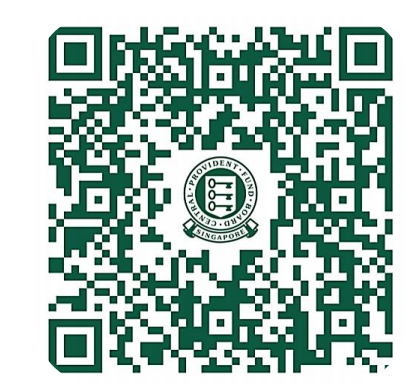

### Make an Online CPF Nomination

cpf.gov.sg/makeCPFNom

#### Learn, have fun and pay it forward with CPF

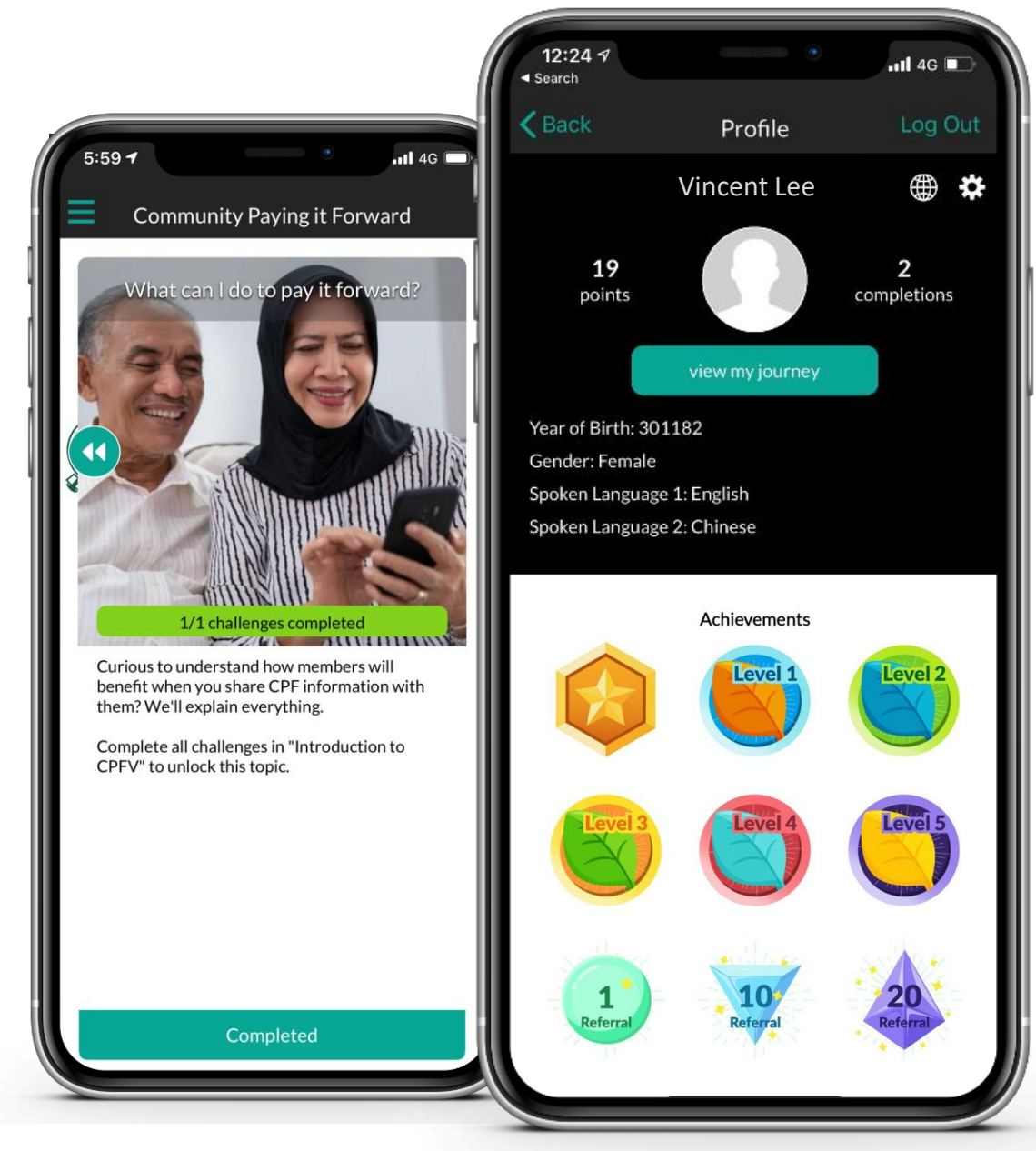

#### Earn experience points and unlock achievements via a gamified journey